#### 公共施設予約サービス利用手順【簡易マニュアル】 ログイン画面用 URL・QRコード から 1 「ひろしま・やまぐち公共施設予約サービス」へ https://yoyacool.e-harp.jp/facility 2 サイトにてログイン ひろしま・やまぐち 公共施設予約サービス 三 🔒 ログインする AA ログイン画面 ひろしま・やまぐち 公共施設予約サービス 利用者番号 起演 Q.施設検索 パスワード **ビ**湾 0 Q. (例) △△区、など 例)テニス、会議、など 品 目的·場所 勳 例)〇〇公民館、など Q 例)20190501 または 201905 □ 午前 □ 午後 □ 夜間 +皇 アカウント登録 Q、ほかの条件検索I 利用者番号とパスワード 検索 を入力してログインして ..... ください ■ ネット申込には**アカウント**が必要です 登録がお済みの方 未登録の方 ログインIDを忘れた ログイン +2 アカウント登録 ログインID通知へ ◎ アカウントとログインについて ☑ D n/771 ▲ログイン中 テスト団体 さん ログイン完了後はアカウント情報 が表示されます () 申込状況 ★ お気に入り ✔ メッセージ ♥ アカウント設定

3 使用予定の交流館を検索(施設検索で名称を入力)

|                | Q,施設検索         |       |                |                    |           | 2710     |       |
|----------------|----------------|-------|----------------|--------------------|-----------|----------|-------|
| 0              | a <b>o</b> a - |       |                |                    | Q 施設検索    |          |       |
| B. 90/7-7.5m.5 |                | .82 * | <u>mity: h</u> | 1度支流館 回            |           |          |       |
| 题 加武           | ①交流館名を入力       | ХQ    |                | 0                  |           |          |       |
| (明)20 歴外スポーツ   |                |       |                | (例)テニス。芸道、G        | 2 Q #3    | M)468.82 |       |
| 加茂公園野球         | 場              |       |                | ■ 加茂交流部 ◎          |           |          | ×     |
| 文化             |                |       |                | 例)20190501または20190 | 15 🖬 🗍 午前 | □午後 □衣朗  |       |
| 11.04          | ②な流館を選ば        | R     |                |                    | 検索        | Qiat     | の条件指責 |

# 4 施設の「空き状況」を確認

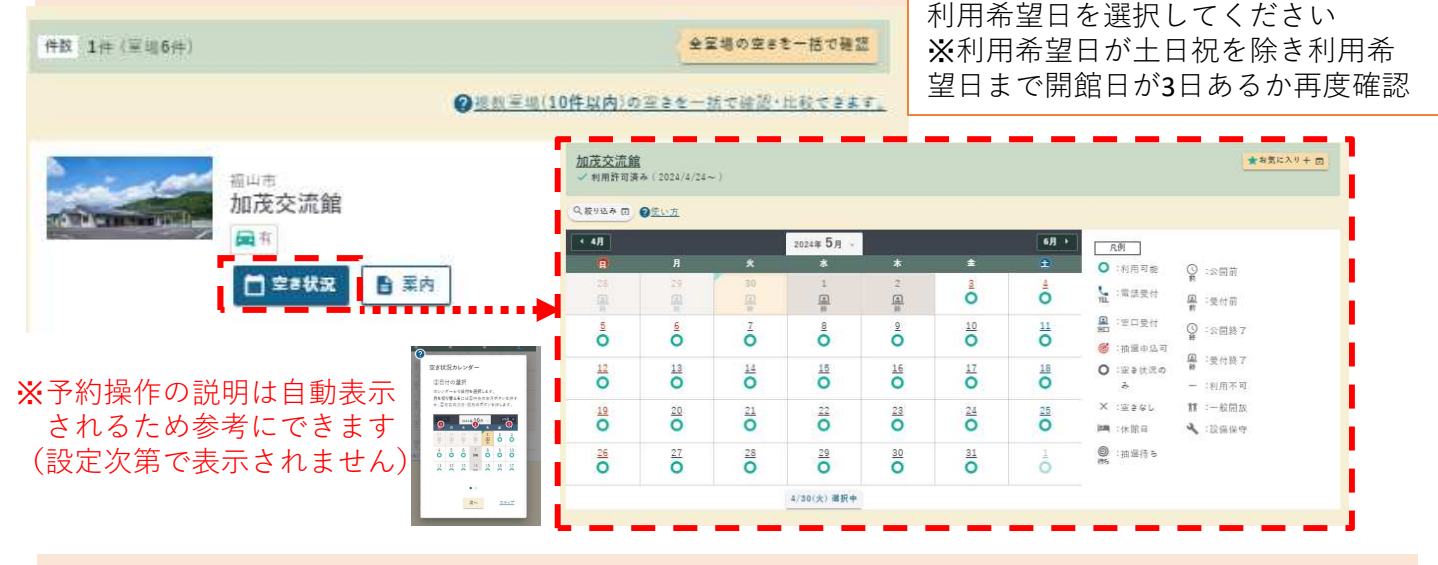

# 5 利用希望時間の「空き状況」を確認

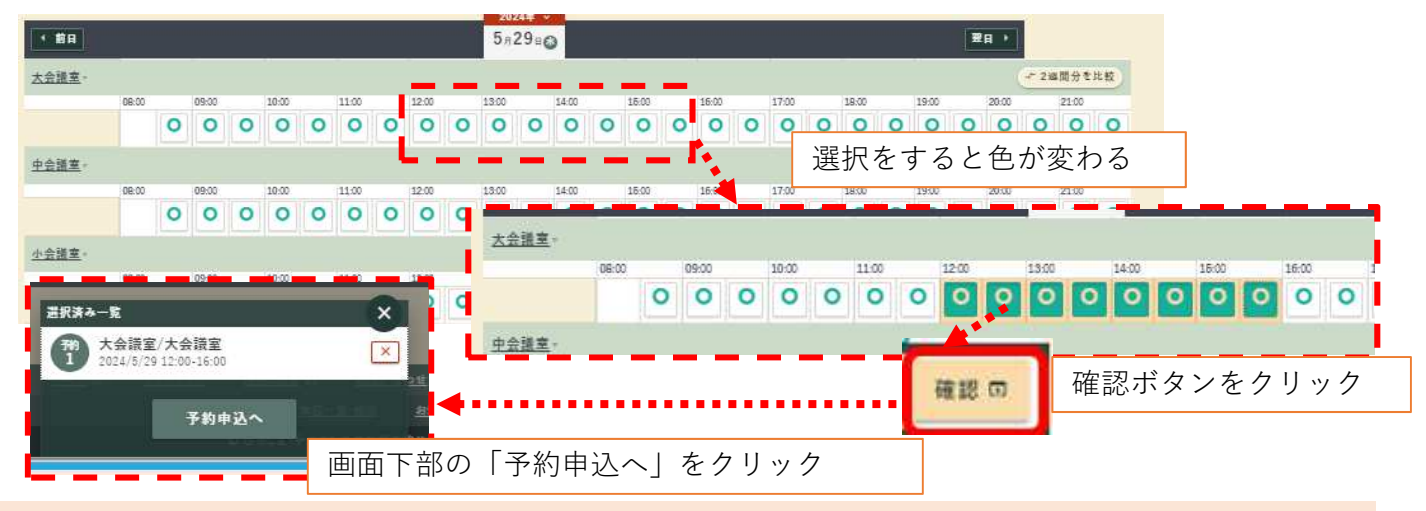

6 利用内容を入力

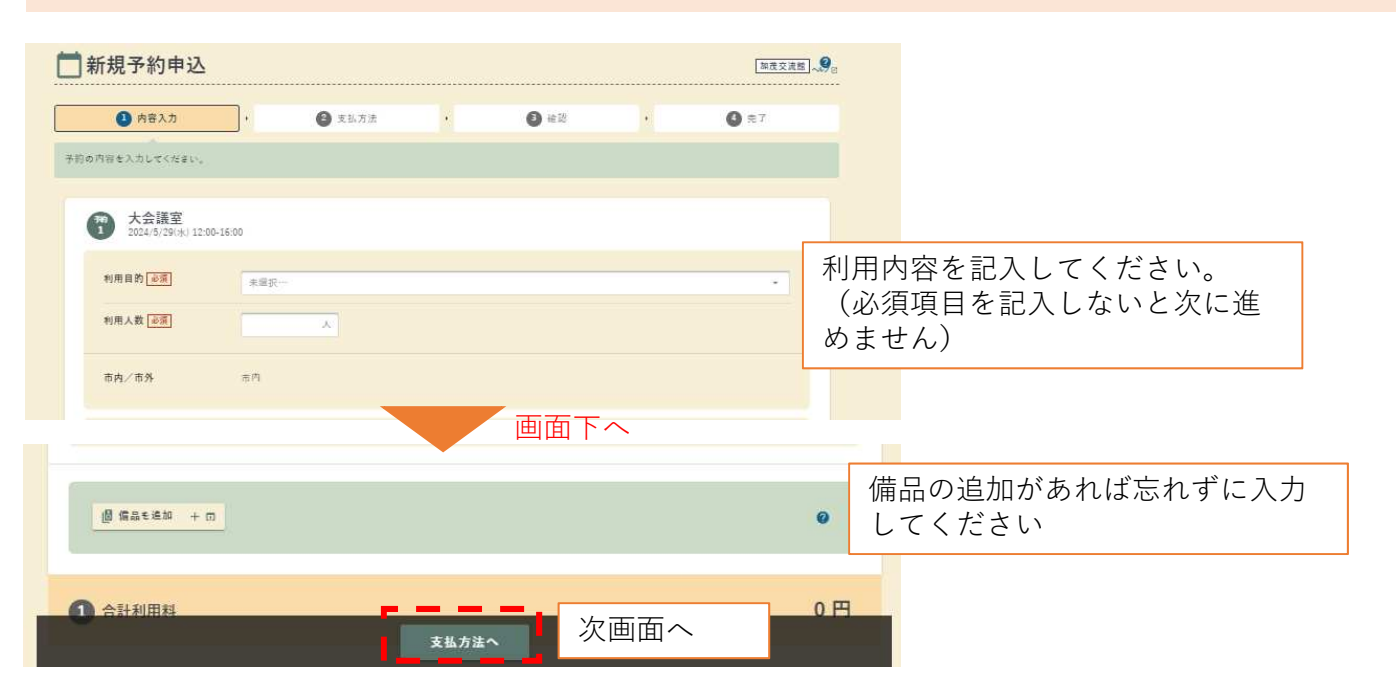

# 7 支払方法を確認

| 0 内容入力         | •    | 🕑 支払方法 | •              | <b>3</b> # 18 | •   | <b>Q</b> #7 |
|----------------|------|--------|----------------|---------------|-----|-------------|
| 支払方法を離祝してください。 |      |        |                |               |     |             |
| 支払方法 必須        | 無料施設 |        |                |               |     |             |
| 合計利用料          |      |        |                |               |     | 0 円         |
|                |      | ĺ      | 確認<br>内容入力にもどる | ~ 次           | 画面へ |             |

| 8 最終確認                                                                                                    |                                                       |            |
|----------------------------------------------------------------------------------------------------|-------------------------------------------------------|------------|
| まだ確定していません」内容を治認してください。                                                                                                    |                                                       |            |
| <ol> <li>内容入力</li> </ol>                                                                                                    | <ul> <li>2 支払方法</li> <li>9 考認</li> <li>第 7</li> </ul> |            |
| 备予約内容<br>                                                                                                    | 確認画面で 申請内容を再度確                                        |            |
| 大会議室<br>2024/5/29(赤) 12:00-16:00                                                                                                    |                                                       |            |
| #                                                                                                    | <mark>※注</mark> ī                                     | 意事項は       |
| 合計利用料。                                                                                                    | 必可                                                    | 「確認をしてください |
| この施設・室場について                                                                                                    |                                                       |            |
| 加茂交浦總 / 大会課室<br>連絡完 <sup>11</sup> 。0 <u>84-972-5541</u><br>戰地事務所1執                                                                                                    |                                                       |            |
| 】 注意事項                                                                                                    |                                                       |            |
| ▲ よくお読みの上,1注意事項を確認しま<br>■前の利用について<br>■前の利用について<br>■たくのめしこのですがらい事が場合は、反出せる知が<br>■ 大会調査<br>この地設は利用署高か多ります。<br>・とールのある後後やスパイクの付いた税をどでの入<br>・使用後は、点技を行い「使用後チェック泡」に従入け<br>■ 活付け現品一幅<br>・氏紙 20<br>・協力 120<br>・カワイドボード 1<br>■ 貸出福品<br>・ワイヤレスマイク(マイク2本) | ALE JE JE JE JE JE JE JE JE JE JE JE JE JE            |            |
|                                                                                                    | □ 土泉中地を描記しました<br>確認してチェックしてください。<br>望してチェックしてください。    |            |
| クリッ<br>「申込<br>ボタン                                                                                                    | クすると<br>確定」の<br>が表示される                                |            |

### 9 予約申込完了

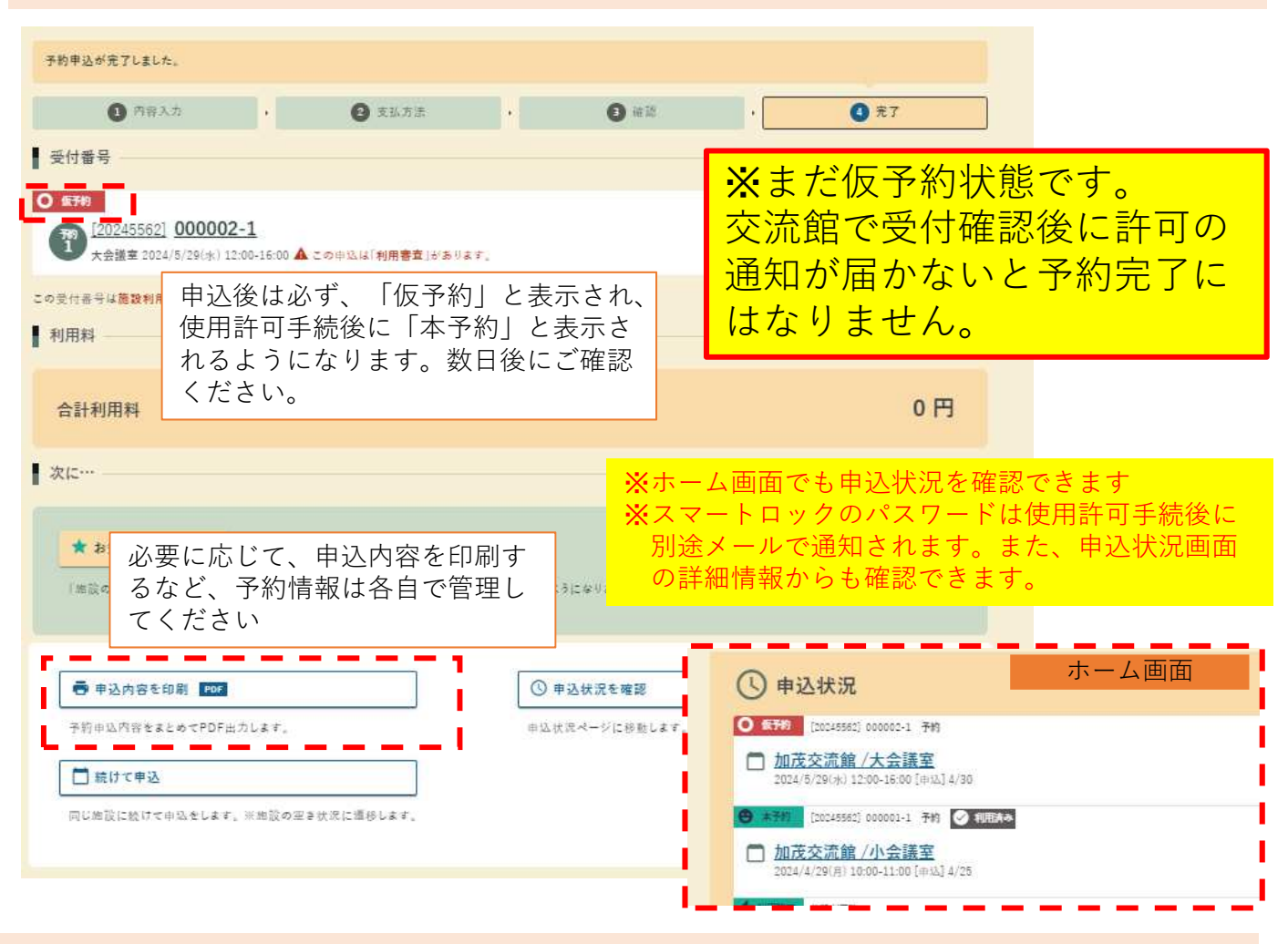

# よくあるご質問について

Q: 公共施設予約サービスはいつでも利用できるのですか?

A: 公共施設予約サービスは24時間受け付けています。ただし、許可などの事務処理は土日祝・年 末年始(12月29日~1月3日)を除く、平日の8時30分~17時に行います。

Q: 公共施設予約サービスは,何日前の申請が可能ですか?

A: 利用日の3か月前から3日前(土日祝を除く)まで申請は可能です。申請の際は、土日祝を除いて利用希望日まで開館日が3日あるかご確認ください。

(例)申請日が8月1日の場合は11月1日まで申請が可能です。2月は28日までなので、3月1日に5 月29~31日の申請が可能になります。

Q:スマートロックのパスワードを忘れてしまいました。 Aホーム画面の申込状況(本ページ真ん中の箇所参照)から、確認することができます。

Q:利用日の前日になったのに許可されていません。 A:お手数ですが、申請した交流館へ電話で確認してください。

Q:申請した部屋を変更・キャンセルしたいのですが。 A:変更・キャンセルは、お手数ですが申請した交流館へ電話でご連絡をください。